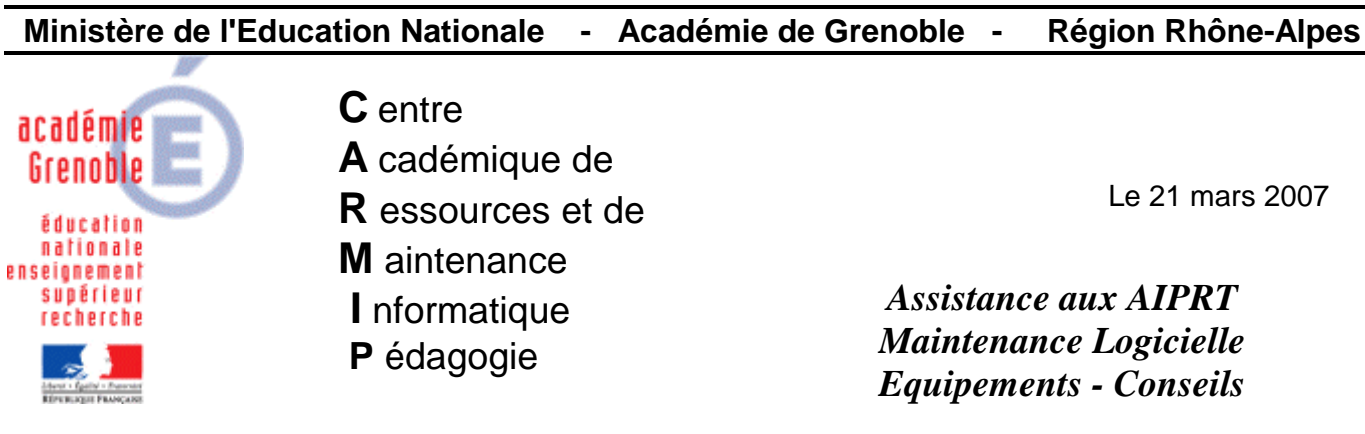

Code fichier : \_Désinstallation de java.doc

## Procédure de désinstallation Java

## Problème rencontré :

Sur certains postes Windows 98 qui ont servi à une ancienne version d'Epreuve@SSR un problème de lancement de l'application Epreuve@SSR s'est produit : le bouton « Commencer l'épreuve » est actif et quand on clique dessus, un petit rectangle apparait avec un contour flou... on a beau cliquer, rien ne se passe.

## Solution :

Voici les procédures à suivre pour contourner le problème :

Il faut fermer Epreuve@SSR, ensuite dans Démarrer/ paramètres/ panneau de configuration/ ajout/suppression des programmes cliquer sur désinstaller le java

- puis appliquer ce qui suit :

- 1. Démarrer -> Executer
- 2. Taper la commande «RunDll32 advpack.dll,LaunchINFSection java.inf,UnInstall» pour démarrer la procédure de désinstallation
- 3. Cliquer sur "YES" pour redémarrer la machine

- Après le redémarrage de la machine, supprimer les fichiers suivants:

- Supprimer le répertoire JAVA depuis C:\WINDOWS
- Supprimer le fichier java.pnf depuis C:\WINDOWS\inf
- Supprimer les fichiers jview.exe et wjview.exe depuis C:\WINDOWS\system32.
- o Ouvrir la base de registre (Démarrer -> exécuter et ensuite saisir « Regedit.exe »
- Supprimer la clé depuis HKEY\_LOCAL\_MACHINE\SOFTWARE\Microsoft\Java VM
- Supprimer les clés depuis HKEY\_LOCAL\_MACHINE\SOFTWARE\Microsoft\Internet Explorer\AdvancedOptions\JAVA\_VM (pour supprimer toutes les options java des options du navigateur IE).

ATTENTION de ne pas supprimer le plugin d'installation qui se trouve dans :

C:\Program Files\Epreuve@ssr\plugins\windows.